## Follow these simple steps to complete your

REGISTRATION

LOGIN

4

Click on the **JOIN NOW** button on your email banner Click on **REGISTER NOW** if you have not registered already

3

Enter your **PHONE NUMBER** to generate an **OTP.** Fill in your details in all the fields, accept the terms and conditions & **click on SUBMIT** 

Your LOGIN CREDENTIALS will be emailed to you. Go to https://core.finxpert.org/k otakbank-career-jobs and click on LOGIN and enter the OTP. Now you will be re-directed to your Dashboard

Go to **MY PROFILE** and read all the instructions carefully and complete your profile details. Upload your photo and resume as per the mentioned format and size. **CLICK SUBMIT**  Once you click on **SUBMIT**, you will receive notification on further communication to your registered email address

IMP: You will receive a link to join our **WHATSAPP** group to get all the latest updates on the placement Program

## www.finxpert.org

2

5